#### Instruction. How to register on site and create a web wallet Myetherwallet for all tokens of Unilot.

#### What is Unilot

Unilot is a decentralized gambling platform which allows players to play and host online games like poker tournaments, lottery and many other games. Unilot will be available through mobile apps on iOS and Android platforms and transact using Unilots as it's main currency.

### What is Pre-Sale и Token Sale?

Basic terms used of the instruction:

1. ICO (primary coin placement) - the primary placement of tokens (so-called special coupons) that entitle you to participate in the selected project.

At the start, tokens is used to raise funds for the creation and development of infrastructure, its infrastructure and ecosystem, are spent on team effort, marketing and further promotion.

When the project is launched, tokens become the main means of settlement within the project (for example, payment for rendered services, operations between users, reward to active participants).

ICO allows to receive tokens for low price, before others and taking advantage of limited offer. So, to start registration proceed to Unilot site and in the right upper corner click a button "Contribute Now":

| ≡ | Unilof * What is Unilot White Paper Unilot Features FAQ Upcoming Events + Contribute Now                            |
|---|----------------------------------------------------------------------------------------------------|
|   | Initial Coin Offering<br>Presale                                                                                    |
|   | Pre ICO ends in:<br>26 · 06 · 28 · 24                                                                               |
|   | Days Hours Minutes Secs<br>Goal 1 975 ETH (25 Million UNIT)<br>Hosted Games<br>Hosted Games<br>Hosted Games         |
|   | 12%                                                                                                    |
|   | 40%         25 000 000         1 9/5 ETH           Balance:         Cash in / Gr         =           Contribute Now |

Next, click the button "No" if you are not a citizen of mentioned countries:

| unilof                                                                                        | 6 ¥ 5 0                    |
|-----------------------------------------------------------------------------------------------|----------------------------|
| Unilot ICO FAQ                                                                                | Sign in                    |
| Unilot Contribution Sign up                                                                   | BONUS SALE<br>26 06 19 55  |
| Citizenship enquiry Terms Notification email Buyer information Source Wallet                  | Days Hours Minutes Seconds |
| CITIZENSHIP ENQUIRY                                                                           |                            |
| Are you a resident in or are you holding a passport issued by any of the following countries? |                            |
| • Canada                                                                                      |                            |
| • China                                                                                       |                            |
| Singapore     United States of America                                                        |                            |
| YES NO                                                                                        |                            |
|                                                                                               |                            |
|                                                                                               | <b>~</b>                   |

Tick "I agree and accept these terms and conditions" and press "Accept and continue":

| Unitot Contribution Sign up                                                                                                    | BONUS SALE                                                                  |  |
|----------------------------------------------------------------------------------------------------|-----------------------------------------------------------------------------|--|
| Citizenship enquiry Terms Notification email Buyer information Source Wa                                                                                                    | let Days Hours Minutes Seconds                                              |  |
| Terms and Conditions                                                                                                    | A                                                                           |  |
| PLEASE READ THESE TERMS AND CONDITIONS ("T&Cs") CAREFULLY, BY PURCHASING (<br>("UNIT TOKENS"), YOU AGREE TO THESE T&Cs AND ALL TERMS INCORPORATED HEREIN<br>BY ACCEPTING THESE T&Cs, YOU ARE ENTERING INTO A BINDING AGREEMENT WITH U<br>THESE T&Cs CONTAIN PROVISIONS WHICH AFFECT YOUR LEGAL RIGHTS. NOTE THAT C<br>CONTAINS A BUNDING ABRITUATION (CHAILES LE YOU NOT A CABLE TO ANY RAPT OF T                                                                                                    | NILOT TOKENS<br>BY REFERENCE.<br>IILOT LIMITED.<br>JAUSE 19<br>ESE TAGS, DO |  |
| CONTINUES A DIRUTING RADIT RATION CONSULT TO USE IN TO SUCH OF MARCH THAT OF THAT OF T | Y FROM THE<br>DUNT CLOSURE,                                                 |  |

Next step, write your E-mail and create a password. Click "Submit and continue":

| unilof            |                                                                                                    |            |         | 8 ¥                      | \$ 0    |
|-------------------|----------------------------------------------------------------------------------------------------|------------|---------|--------------------------|---------|
| Unilot ICO FA     | 2                                                                                                    |            |         |                          | Sign ir |
| Unilot C          | ontribution Sign up                                                                                    | BON        | JS SALE | 00 00                    |         |
| Citizenship enqui | 7 Terms Notification email Buyer information Source Wallet                                             | 26<br>Days | Hours   | U2 33<br>Minutes Seconds |         |
|                   | NOTIFICATION EMAIL                                                                                     |            |         |                          |         |
|                   | Your email address                                                                                     |            |         |                          |         |
|                   | cakfjkadjflksa@mailforspam.com                                                                         |            |         |                          |         |
|                   | You will be notified when your tokens are available. We won't disclose your<br>email to third parties. |            |         |                          |         |
|                   | Password                                                                                               |            |         |                          |         |
|                   |                                                                                                    | -          |         |                          |         |
|                   | Password length should be at least 8 symbols                                                           |            |         |                          |         |
|                   | Repeate Password                                                                                       |            |         |                          |         |
|                   |                                                                                                    |            |         |                          |         |
|                   | Repeate password                                                                                       |            |         |                          |         |
|                   | BACK SUBMIT AND CONTINUE                                                                               |            |         |                          |         |

Leave your personal information contact phone number, country and click "Submit and continue":

| UNITED STREET | 1 mu                                                                |      |          |                 |
|---------------|---------------------------------------------------------------------|------|----------|-----------------|
| Jnilot        | Contribution Sign up                                                | BOI  | IUS SALE | 57 19           |
| Citizenship e | enquiry Terms Notification email Buyer information Source Wallet    | Days | Hours    | Minutes Seconds |
|               | BUYER INFORMATION                                                   |      |          |                 |
|               | Your First Name                                                     |      |          |                 |
|               | Your Last Name                                                      |      |          |                 |
|               | Company name                                                        |      |          |                 |
|               | For incorporated buyers only, otherwise leave empty                 |      |          |                 |
|               | Phone number                                                        |      |          |                 |
|               | Country                                                             |      |          |                 |
|               | This is for any line is a subset of fact and state is a subset of a |      |          |                 |

On the next page insert number of your Myetherwalle / Metamask wallet, afterwards the tokens of Unilot will be credited on it. Create your wallet on the site <a href="http://myetherwallet.com/">http://myetherwallet.com/</a> or <a href="http://myetherwallet.com/">https://myetherwallet.com/</a> or <a href="http://myetherwallet.com/">https://myetherwallet.com/</a> or <a href="http://myetherwallet.com/">https://myetherwallet.com/</a> or <a href="http://myetherwallet.com/">https://myetherwallet.com/</a> or <a href="http://myetherwallet.com/">https://myetherwallet.com/</a> or <a href="http://myetherwallet.com/">https://myetherwallet.com/</a> or <a href="http://myetherwallet.com/">https://myetherwallet.com/</a> or <a href="http://myetherwallet.com/">https://myetherwallet.com/</a> or <a href="http://myetherwallet.com/">https://myetherwallet.com/</a> or <a href="http://myetherwallet.com/">https://myetherwallet.com/</a> or <a href="http://myetherwallet.com/">https://myetherwallet.com/</a> or <a href="http://myetherwallet.com/">https://myetherwallet.com/</a> or <a href="http://myetherwallet.com/">https://myetherwallet.com/</a> or <a href="http://myetherwallet.com/">https://myetherwallet.com/</a> or <a href="http://myetherwallet.com/">http://myetherwallet.com/</a> or <a href="http://myetherwallet.com/">http://myetherwallet.com/</a> or <a href="http://myetherwallet.com/">http://myetherwallet.com/</a> or <a href="http://myetherwallet.com/">http://myetherwallet.com/</a> or <a href="http://myetherwallet.com/">http://myetherwallet.com/</a> or <a href="http://myetherwallet.com/">http://myetherwallet.com/</a> or <a href="http://myetherwallet.com/">http://myetherwallet.com/</a> or <a href="http://myetherwallet.com/">http://myetherwallet.com/</a> or <a href="http://myetherwallet.com/">http://myetherwallet.com/</a> or <a href="http://myetherwallet.com/">http://myetherwallet.com/</a> or <a href="http://myetherwallet.com/">http://myetherwallet.com/</a> or <a href="http://myetherwallet.com/">http://myetherwallet.com/</a> or <a href="ht

written below. Then, copy its address and paste it into "Contribution Source Wallet Address" as in the picture and click "Go to the dashboard":

| unilot                                                                                                    | 0 ÷ v 13                   |
|----------------------------------------------------------------------------------------------------|----------------------------|
| Unilot ICO FAQ                                                                                                    | Sign in                    |
| Unilot Contribution Sign up                                                                                                    | BONUS SALE<br>26 05 28 13  |
| Citizenship enquiry Terms Notification email Buyer information Source Wallet                                                                                                    | Days Hours Minutes Seconds |
| SOURCE WALLET                                                                                                    |                            |
| Please specify address of the wallet that will be used to buy UNIT tokens.<br>Please note:<br>What application we <b>RECOMMEND</b> :<br>• MyEtherWallet (http://myetherwallet.com/)<br>• Metamask browser extension (see details: https://metamask.io/)<br>Do NOT use this wallet applications for investment:<br>• Freewallet apps (https://feewallet.org/)<br>• Any wallet that is stored on exchange (coinbase, bitfinex,<br>coinexchange, cex.io and etc)<br>• Any wallet application that doesn't allow you to export and import<br>your wallet freely without any extra condition (like write to support)<br>Contribution Source Wallet Address |                            |
| 0x90b12787fa2067ccb46f017f70c07529a562c6c9                                                                                                    |                            |
| BACK GO TO THE DASHBOARD                                                                                                    |                            |

Having passed all necessary steps you will have your personal Unilot account using it for purchasing tokens UNIT, check general information, share your referral link, and draw other users to the project receiving for this bonus

#### How to use MyEtherWallet

Running a full node is an important part of any cryptocurrency's ecosystem, as it helps keep the system decentralized and secure. But as a user, not everyone has the resources to broadcast and store the blockchain in their computer, which is strictly required when running the Ethereum Browser, Mist or any other full node wallet solutions. Mist can be used as a simple wallet to send and receive payments, but it requires users to run a full node and it takes a while to sync. If you want to create a new wallet without having to download the blockchain or simply haven't done so in a long time and don't wish to download a big part of it, you can simply use the web based application, MyEtherWallet.

My Ether Wallet is not a standard Web Wallet. It does not allow you to create an account and to store your Ether on their servers, they simply allow you create a wallet, which is yours to store and keep safe, and to broadcast your transactions on the blockchain through their full node. In this guide we'll show you how to create a new wallet, back it up and how to send a transaction, both online and offline.

## Part 1 - Create a Wallet

**Step 1**: If you have used mist before, you have created a wallet and have the private key for that wallet stored on your computer, find your keystore and you can skip to part 2. If you need to create

a new wallet, you can use MyEtherWallet to do so. **Simply visit <u>MyEtherWallet</u>**, enter a strong password and generate a wallet.

| MyEtherWallet is only served at www.myetherwallet.com and kv                                                                                                    | hnuke.github.io/etherwallet/. Beware of the phishing scams!                 |
|----------------------------------------------------------------------------------------------------|-----------------------------------------------------------------------------|
| If you created a wallet -or- downloaded the repo before Dec. 31st, 2015, please                                                                                  | check your wallets & download a new version of the repo. Click for details. |
| NyEtherWallet                                                                                                    | Open Source JavaScript Client-Side Ether Wallet • v2.5                      |
| Generate Wallet View Wallet Info Send Transaction Offline Transaction The DAO                                                                                    | DAO Proposals Digix Help                                                    |
| Generate Wallet<br>We removed the Bulk Generate tab from the nav as it wasn't very widely used, but feel free<br>Enter a strong password (at least 9 characters) | to still use it if you want.<br>Generate Wallet                             |
|                                                                                                    | GENERATE                                                                    |
|                                                                                                    |                                                                             |

**Step 2**: **Store your Private Key.** You have 3 ways of doing this. You can download .JSON file with an encrypted version of the private key which is compatible with geth, mist and myetherwallet and requires a password to decrypt (Keystore). You can also store unencrypted version of your private key by downloading it in a .JSON file or by copy pasting it from the website. **We recommend you use the Keystore (encrypted) feature, which provides an additional layer of security to your wallet.** 

| Enter a strong password (at least 9 characters)                                                                                     |               | Generate Wallet                                                                         |
|----------------------------------------------------------------------------------------------------|---------------|-----------------------------------------------------------------------------------------|
| ••••••                                                                                                    | ۲             | GENERATE                                                                                |
| Success! Your wallet has been genera                                                                                                | ated.         |                                                                                         |
| You need your Keystore/JSON File & password or Private Key to access this w<br>do not save it. Read the help page for instructions. | vallet in the | future. Please save & back it up externally! There is no way to recover a wallet if you |
| 1. Save your Keystore/JSON or Private Key. Don't forget you                                                                         | ur passw      | ord above.                                                                              |
| Keystore/JSON File (Encrypted - Mist/Geth Format - Recommended) 😯                                                                   | _             | Private Key (unencrypted) 😯                                                             |
| DOWNLOAD                                                                                                    |               | e148e70d60005042db2745ed6cc5e1cc22ce7241a8716493b204f202f95329                          |
| JSON File (unencrypted) ?                                                                                                    | _             | 90                                                                                      |
| DOWNLOAD                                                                                                    |               |                                                                                         |
|                                                                                                    |               |                                                                                         |

**Step 3**: Save your wallet address or QR code. In order to receive transactions you must give the sender a public key to which he can send the Ether to, you can copy the text format or the QR Code. The QR code can also be used to make a paper wallet.

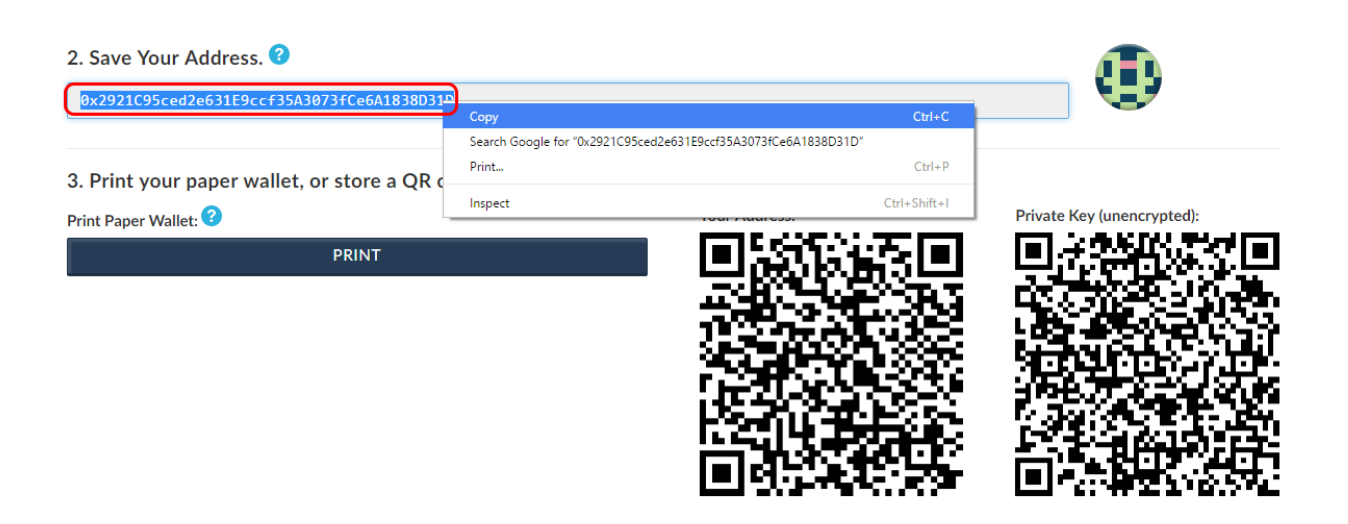

# Part 2 - Send a Transaction

**Step 1**: Once you have your wallet you can now send and receive transactions. All you have to do is upload the private key file you have created through the MyEtherWallet website or mist/geth. Simply click "**Send Transaction**", select the type of private key you want to use (Keystore, Json file or Plain text) and click "**Select wallet file**".

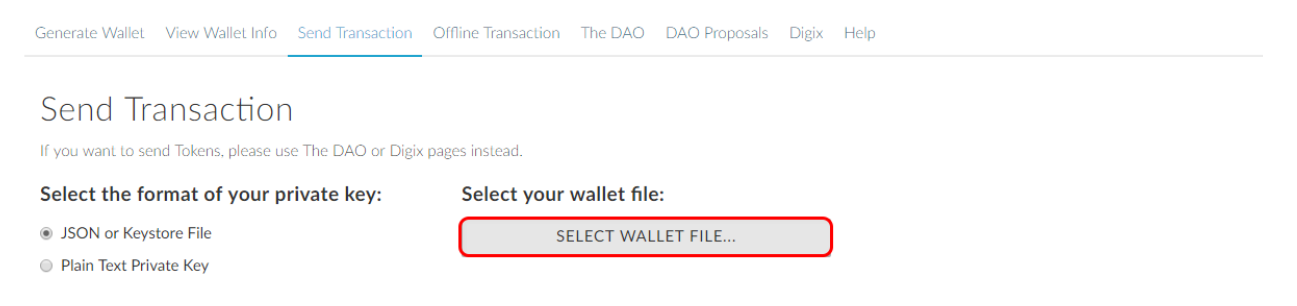

**Step 2**: Select the wallet you want to use. You can check the wallet adress the key belongs to, by looking at the file name and adding "0x" in the beginning of the address. Mist wallet private keys are usually stored in .folder. Once you've selected the correct private key, type the password and click **"Unlock wallet"** 

| ChromeSetup                                                          | es instead.                                        |                     |
|----------------------------------------------------------------------|----------------------------------------------------|---------------------|
| 🝓 SkypeSetup                                                         | Select your wallet file:                           | Access Your Wallet: |
| SlackSetup                                                           | SELECT WALLET FILE                                 | UNLOCK WALLET       |
| ✓ tsetup.0.9.56                                                      | SEECT THEELT THEM                                  | UNEO EN INTELET     |
| UTC2016-07-19T16-20-51.443Z-17590808d029d3e8ced3182c6f838b24325967c6 | File Selected: UTC2016-07-19T16-20-51.443Z-        |                     |
| 🕓 uTorrent                                                           | -17590808d029d3e8ced3182c6f838b24325967c6          |                     |
| SeraCrypt Setup 1.17                                                 | Your file is encrypted. Please enter the password: |                     |
|                                                                      | ·····                                              |                     |

**Step 3**: Now all you have to do is fill out the Wallet you want to send Ether to, and how much you want to send. Click "**Generate transaction**" and then "**Send transaction**".

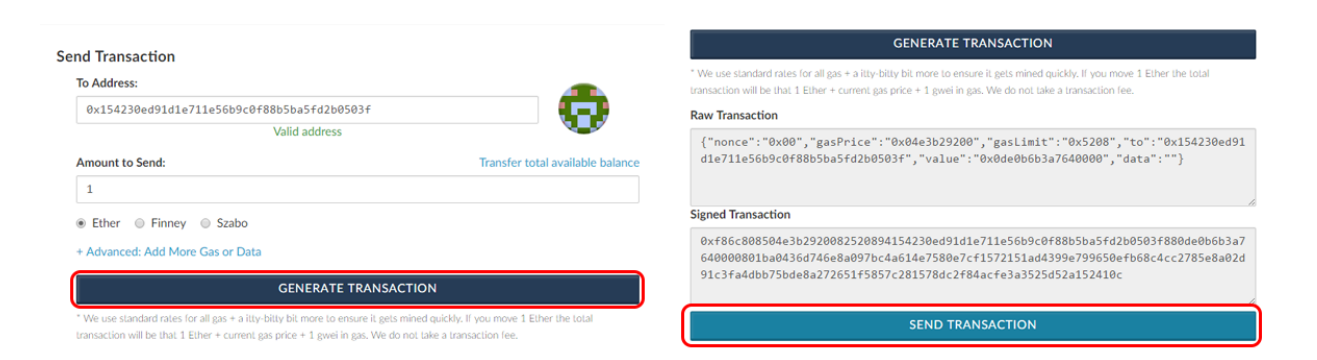

Step 4: One last confirmation window will appear, click "Yes, I am sure"

| 0 Ether<br>0 USD<br>0 EUR<br>0 BTC                                                  | Warning! ×                                                                                                    |                               |
|-------------------------------------------------------------------------------------|----------------------------------------------------------------------------------------------------|-------------------------------|
| MyEtherWallet is a free, o<br>dedicated to your privacy<br>more donations we receiv | You are about to send 1 ether to address<br>0x154230ed91d1e711e56b9c0f88b5ba5fd2b0503f<br>Are you <u>sure</u> you want to do this? | 1 Ether the total             |
| feedback, and giving you<br>just two people trying to<br>us?                        | No, get me out of here! Yes, I am sure! Make transaction.                                                                          | to":"0x154230ed91<br>ata":""} |
| DON                                                                                 | ATE Cigned Transaction                                                                                                    | 10                            |

## Part 3 - Make an offline transaction

**Step 1:** If you want to make a transaction without the need to expose your Private key to an internet connection, you can use MyEtherWallet. Go to "Offline Transaction" and insert the wallet from which you're sending Ether. Click "Generate Information" and store the Gas Price and Nounce information.

| Genera                        | te Wallet View                              | Wallet Info Send Transa                                   | action Offline                        | Transaction                | The DAO         | Digix Help                     |                           |                     |                          |
|-------------------------------|---------------------------------------------|-----------------------------------------------------------|---------------------------------------|----------------------------|-----------------|--------------------------------|---------------------------|---------------------|--------------------------|
| Off                           | fline Trar                                  | nsaction                                                  |                                       |                            |                 |                                |                           |                     |                          |
| Genera<br>allows              | ating offline transa<br>you ensure you p    | actions can be done in 3 (r<br>rivate keys touch and inte | relatively) easy s<br>ernet-connected | steps. You wi<br>I device. | ll complete s   | eps 1 and 3 on an on           | line computer, and s      | step 2 on an offlin | e/airgapped computer. Th |
| Step                          | 1: Generate I                               | nformation (Online                                        | e Computer)                           | )                          |                 |                                |                           |                     |                          |
| From A<br>Note: Ti<br>storage | Address:<br>his is the FROM add<br>account. | ress pot the TO address. Non                              | ice is generated fro                  | om the originat            | ing account. If | using an airgapped compu       | uter, it would be the add | dress of the cold-  |                          |
| 0xc1                          | 1b8997966867ef                              | bf303c1f2fc75edf585                                       | d6b9a0                                |                            |                 |                                |                           |                     |                          |
|                               |                                             |                                                           |                                       | Valid addr                 | ess             |                                |                           |                     |                          |
| GEN                           | IERATE INFORM                               | <b>MATION</b>                                             |                                       |                            |                 |                                |                           |                     |                          |
| Gas Pr                        | rice                                        |                                                           |                                       |                            | nonce           |                                |                           |                     |                          |
| 2100                          | 0000000                                     |                                                           |                                       |                            | 13              |                                |                           |                     |                          |
|                               |                                             |                                                           |                                       |                            |                 |                                |                           |                     |                          |
|                               |                                             |                                                           |                                       |                            |                 |                                |                           |                     |                          |
|                               | GENERATE                                    | INFORMATION                                               |                                       |                            |                 |                                |                           |                     |                          |
|                               | Gas Price                                   |                                                           |                                       |                            | nor             | ice                            |                           |                     |                          |
|                               | 21000                                       |                                                           | Ctrl+C                                |                            | 1               | Сору                           | Ctrl+C                    |                     |                          |
|                               | Сор                                         | · •                                                       |                                       |                            |                 |                                |                           |                     |                          |
|                               | Cop<br>Sear                                 | rch Google for "21000000000"                              |                                       |                            |                 | Search Google for "1           | 3"                        |                     |                          |
|                               | Cop<br>Sear<br>Prin                         | y<br>rch Google for "21000000000"<br>t                    | Ctrl+P                                |                            |                 | Search Google for "1<br>Print… | 3"<br>Ctrl+P              |                     |                          |

**Step 2:** Download the website <u>here</u> and move the files and extract them to an offline computer.

| Branch: gh-pages - New pull request |                                        | Creat   | te new file                                     | Upload files  | Find file   | Clone or download 🕶 |  |
|-------------------------------------|----------------------------------------|---------|-------------------------------------------------|---------------|-------------|---------------------|--|
| This branch is even with gh-pages.  |                                        |         | Clone                                           | with HTTPS    | 0           | Use SSH             |  |
| kyhnuke dao token balance fix       |                                        |         | Use Git or checkout with SVN using the web URL. |               |             |                     |  |
|                                     |                                        |         | https:                                          | //github.com  | /kvhnuke/et | therwallet.git 🛱    |  |
| CSS CSS                             | prep to push 2.5                       |         |                                                 |               |             |                     |  |
| in fonts                            | remove raleway font files              |         | Ope                                             | en in Desktop |             | Download ZIP        |  |
| 🖿 images                            | updated and prepped add wallets and my | wallets | for cx                                          |               |             | 3 months ago        |  |

**Step 3:** Double-click "index.html" and choose "Offline transaction". The Website will look just like the online version.

| MyEtherWallet                                                     |                            | Open Source JavaScript Client-Side Ether Wall |
|-------------------------------------------------------------------|----------------------------|-----------------------------------------------|
| Generate Wallet View Wallet Info Send Transaction Offline Tr      | ransaction The DAO         | Digix Help                                    |
| Generate Wallet                                                   |                            |                                               |
| We removed the Bulk Generate tab from the nav as it wasn't very w | videly used, but feel free | to still use it if you want.                  |
| Enter a strong password (at least 9 characters)                   |                            | Generate Wallet                               |
| Don't forget to save this!                                        | ۲                          | GENERATE                                      |

**Step 4:** Enter the amount of Ether you want to send and the address you want to send it to. Insert the Gas and Nounce previously displayed in Step 1.

| To Address:                                  |               |  |
|----------------------------------------------|---------------|--|
| 0x154230ed91d1e711e56b9c0f88b5ba5fd2b0503f   |               |  |
|                                              | Valid address |  |
| II. Value / Amount to Send                   |               |  |
| 1                                            |               |  |
| Ether      Finney      Szabo                 |               |  |
| III. Gas Price 🕄                             |               |  |
| 2100000000                                   |               |  |
| IV. Gas Limit 😯                              |               |  |
| 21000                                        |               |  |
| V. nonce 😮                                   |               |  |
| 13                                           |               |  |
| VI. Data 😮                                   |               |  |
| 0x4d792045746865722057616c6c6574             |               |  |
| VII. Enter / Upload your Private Key / JSON. |               |  |

Step 5: Upload you Keystore file and unlock it with your password.

| VII. Enter / Upload your Private Key / J                                  | SON.                                                                                             |                               |
|---------------------------------------------------------------------------|--------------------------------------------------------------------------------------------------|-------------------------------|
| Select the format of your                                                 | 2 Select your wallet file: 4                                                                     | Access Your Wallet:           |
| private key:                                                              | SELECT WALLET FILE                                                                               | UNLOCK WALLET                 |
| <ul> <li>JSON or Keystore File</li> <li>Plain Text Private Key</li> </ul> | File Selected: UTC2016-03-12T00-16-<br>27.970386000Z<br>c1b8997966867efbf303c1f2fc75edf585d6b9a0 | Wallet successfully decrypted |
|                                                                           | Your file is encrypted. Please enter the<br><b>3</b>                                             |                               |

Step 6: "Click Generate Signed Transaction" and save the data displayed

| password:                                                         |                      |                                                     | password:                                             |                   |
|-------------------------------------------------------------------|----------------------|-----------------------------------------------------|-------------------------------------------------------|-------------------|
| ••••••                                                            | ••                   |                                                     | •••••                                                 |                   |
| GENERATE SIGNED TRANSACTION                                       |                      | GENERATE SIGNED TRANSACTION                         |                                                       |                   |
| Signed Transaction                                                |                      | Signed Transaction                                  |                                                       |                   |
|                                                                   |                      | 0xf86c0d8504e3b2920082520894154230ed91              | ld1e711e56b9c0f88b5ba5fd2b0503f880                    | de0b6b3a76400     |
|                                                                   |                      | 605310b02a5f3d0a2fa51e75f6ff44168a522.              | Сору                                                  | 40001-04010207    |
|                                                                   |                      |                                                     | Search Google for "0xf86c0d8504e3b2920082520<br>Print | 0894154230ed91d1e |
| Star 2: Sand ( Bublish Transaction (Online Commuter)              |                      | Step 3: Send / Publish Transaction (On              | Inspect                                               |                   |
| Step 3: Send / Publish Transaction (Online Compu                  | ter)                 | Paste the signed transaction from Step 2 here and p | ress the "SEND TRANSACTION" button.                   |                   |
| Paste the signed transaction from Step 2 here and press the "SEND | TRANSACTION" button. | Signed Transaction                                  |                                                       |                   |

**Step 7:** Now you can broadcast the transaction to the blockchain, by visiting MyEtherWallet on computer with an internet connection, go to "Offline Transaction" again, paste the information and click "Send Transaction"

| Step 3: Send / Publish Transaction (Online Computer) Paste the signed transaction from Step 2 here and press the "SEND TRANSACTION" button.                                                                                            |
|----------------------------------------------------------------------------------------------------|
| Signed Transaction                                                                                                    |
| 0xf86c0d8504e3b2920082520894154230ed91d1e711e56b9c0f88b5ba5fd2b0503f880de0b6b3a7640000801ba0b6de258e006968412<br>4cc1c653fcf6af992be52c451c93a507315c9d69a2704e0a006f54bfee823605310b02a5f3d0a2fa51e75f6ff44168a522af375c29a73<br>d7e5 |
| SEND TRANSACTION                                                                                                    |

Step 8: One last confirmation window will appear, click "Yes, I am sure"

| Step 3: Send / Publis                                                                | Warning! ×                                                                                                    |
|--------------------------------------------------------------------------------------|----------------------------------------------------------------------------------------------------|
| Signed Transaction Signed Transaction Oxf86c0d8504e3b29200 4cc1c653fcf6af992be5 d7e5 | You are about to send 1 ether to address<br>0x154230ed91d1e711e56b9c0f88b5ba5fd2b0503f<br>Are you <u>sure</u> you want to do this? |
| SEND TRANSACTION                                                                     | No, get me out of here! Yes, I am sure! Make transaction.                                                                          |

And that's it! You can now create an Ether Wallet within seconds and easily send a transaction without the need to download and broadcast the blockchain! And you can even protect yourself against nasty hackers and evil-doers by generating a transaction offline and broadcasting it on an online computer.

Keep in mind that MyEtherWallet is constantly updated to support tokens such as TheDAO or DigixDAO, and it also has a "help" page that will cover any other subject that we didn't.